# 章節 4. OPC Bridging

目錄

4.1. 簡介
4.2. 設定橋接
4.2.1. 點對點設定
4.2.2. 製作轉換
4.3. 建立新的點
4.4. 橋接方案
4.4.1. 橋接本機Servers
4.4.2. 橋接遠端Servers
4.4.3. 建立資料集
4.4.4. 橋接到Excel

## 4.1. 簡介

OPC 橋接是指把兩個OPC servers連接在一起,使它們能夠互相存取彼此的資料。

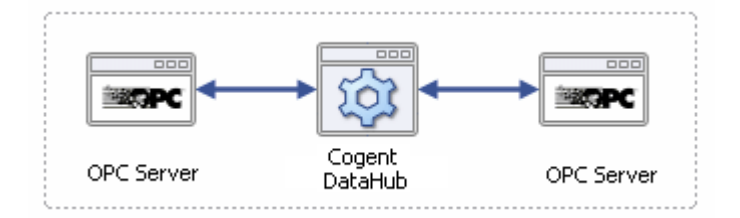

除了在一台電腦上橋接兩個OPC servers, Cogent DataHub也提供進階橋接能力,能夠讓您:

• 藉由tunnelling以便透過網路連線來橋接OPC servers。

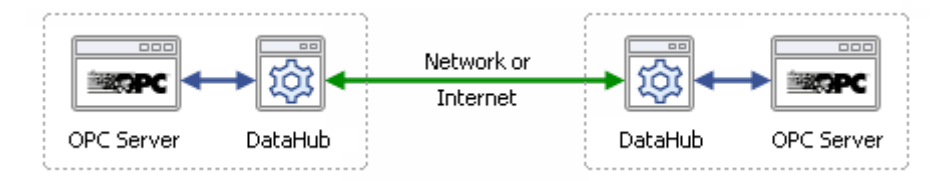

• 透過**彙總**以便在任意數量的OPC servers之間做橋接。

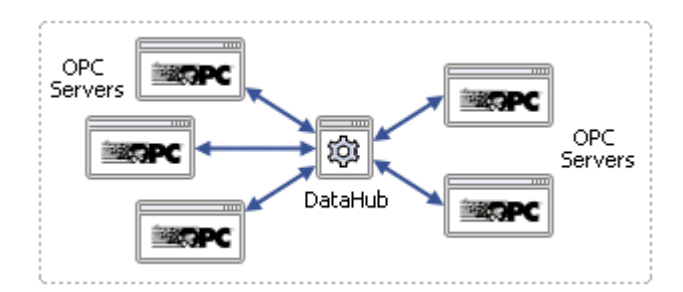

- 當資料從一server橋接到另一server時,使用內建的線性轉換來進行縮放、轉換或是資料正規化。
- 使用DataHub Scripting來定義程式碼裡點之間更複雜的關係。
- 在Excel和OPC之間做橋接。

您可以使用屬性視窗裡的Bridging選項,依照需求來設定橋接。

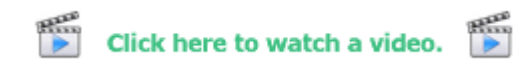

版權所有 © 1995-2011 by Cogent Real-Time Systems, Inc.

### 4.2. 設定橋接

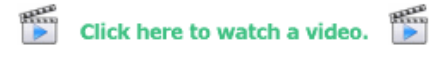

設定Cogent DataHub來橋接現存的點非常地簡單 - 只需點選。如有需求,您還可以快速地設定線性轉換並定義橋接的資料流導向。如果您想要 爲橋接建立新的點,只需點擊滑鼠幾下。所有的設定和所有變更都是在運作中完成,當您點擊Apply按鈕時就會立即生效。

#### 4.2.1. 點對點設定

- 1. DataHub執行時, 在桌面的System Tray中的Cogent DataHub圖示點擊右鍵,接著選取Properties。
- 2. 在屬性視窗中,選取Bridging Bridging
- 3. 點擊Configure Bridges 按鈕。Bridging Configuration window會開啓如下。

| Configuration Configuration  | tion        |                              |                                                                                                    |
|------------------------------|-------------|------------------------------|----------------------------------------------------------------------------------------------------|
| S                            | ource       | Destination                  | Transformation                                                                                                    |
|                              |             |                              | Load a stored transform:                                                                                                    |
| DataSim     default     test |             | DataSim     default     test | Remove       Store         Transform       Direct copy         Linear Transformation       multiply by:         then add:       Image Mapping         Source       Destination         Min:       Image Mapping         Source       Destination         Max:       Image Mapping         Ourser Range Mapping       Destination         Max:       Image Mapping         Direction       Prorward (Source to Destination)         Inverse (Destination to Source)       Apply |
| On Source                    | Destination | Fwd Inv Multiply Add Sn      | c Min Src Max Dst Min Dst Max                                                                                                    |
| Remove Selected              |             |                              | Help Close                                                                                                    |

該視窗上方的三個窗格,對應至設定過程中的三個基本步驟:指定來源、目的地以及任何所需的轉換。指定來源、目的地以及任何所需的轉換。橫跨窗格的水平方向窗格則是顯示系統中現存的橋接。

4. 在Source窗格的數狀圖裡選取您想要橋接的來源點。

|                                     | Source |   |
|-------------------------------------|--------|---|
| DataSim:Sine                        |        |   |
| DataSim Amplitude Frequency Offset  |        | + |
| Ramp<br><mark>Sine</mark><br>Sooare |        |   |

舉例來說,如果正在執行DataSim程式,您可以在DataSim資料網域中選取點Sine。點的名稱會自動地輸入窗格上方的欄位,或者您也可以在輸入欄位中輸入點的名稱。

5. 在Destination窗格的數狀圖裡選取一個目標點。

| Destination   |      |
|---------------|------|
| test:SineCopy | Load |
| ⊕- DataSim    |      |
| default       |      |
| est est       | F    |
| SineCopy      | Tr   |
| 42            | G    |

當您選取一個目標點時,它的名稱會自動地輸入面板上方的欄位。或者您也可以在輸入欄位中鍵入點的名稱。

6. 指定直接複製或轉換。

| Romovo                  |                                 | Duron       |  |  |  |
|-------------------------|---------------------------------|-------------|--|--|--|
| Transform               |                                 |             |  |  |  |
| 💿 Direct o              | <ul> <li>Direct copy</li> </ul> |             |  |  |  |
| O Linear Transformation |                                 |             |  |  |  |
| multip                  | bly by: 1                       |             |  |  |  |
| then                    | add: 0                          |             |  |  |  |
| C Linear Range Mapping  |                                 |             |  |  |  |
|                         | Source                          | Destination |  |  |  |
| Min:                    | 0                               | 0           |  |  |  |
| Max:                    | 100                             | 100         |  |  |  |
| Clamp Min Clamp Max     |                                 |             |  |  |  |
|                         |                                 |             |  |  |  |

欲直接複製,只要保留選取預設的Direct copy。為了做線性轉換,選取Linear Transformation或Linear Range Mapping,並輸入適當的資料,如**章節 4.2.2, "製作轉換"**所述如下

7. 定義您想要套用的橋接資料導向。

| Forward (Source   | to Destination) |
|-------------------|-----------------|
| Inverse (Destinal | tion to Source) |
|                   | Apply           |

選取Forward以便在來源點改變時變更目標點,但是當目標改變時不變更來源。選取Inverse以便在目標點變更時變更資料點,但是當目標改變時不變更來源。選取Inverse以便在目標點改變時變更來源點,反之則不然。選取both方框以進行雙向橋接,無論哪邊的點變更,另外一邊的點也會跟著變更。

選取inverse資料導向會套用轉換的反向,如下所述。

- 8. 點擊Apply按鈕以建立和啓用橋接。DataHub會立即建立橋接以及更新橋接點。
- 9. 在面板的底部您可以看到系統裡現有的所有橋接,以及有關的重要資訊。

| On Source       | Destination | Fwd Inv Multiply Add Src Min Src Max Dst Min Dst Max |     |
|-----------------|-------------|------------------------------------------------------|-----|
| ✓ DataSim:Sine  | test:Sine   | yes                                                  |     |
| Remove Selected |             | Help Cic                                             | ise |

如果您點擊轉換,那麼來源點、目標點和轉換資訊會在它們個別的面板中顯示。使用每個橋接前的核取方框來啓用或停用它。

#### 4.2.2. 製作轉換

1. 藉由點擊三個選項按鈕之一來指定轉換的類型:

| Remove                                    |                            |           | -                   | Store                           |  |  |
|-------------------------------------------|----------------------------|-----------|---------------------|---------------------------------|--|--|
| Transform                                 |                            |           |                     |                                 |  |  |
| O Direct o                                | O Direct copy              |           |                     |                                 |  |  |
| <ul> <li>Linear Transformation</li> </ul> |                            |           |                     |                                 |  |  |
| multiply by: 1.8                          |                            |           |                     |                                 |  |  |
| then a                                    | 32                         |           |                     |                                 |  |  |
| O Linear Range Mapping                    |                            |           |                     |                                 |  |  |
| - Lindar i                                | (unge i                    | - abbuild |                     |                                 |  |  |
| - encorr                                  | Sou                        | rce       | D                   | estination                      |  |  |
| Min:                                      | Sou                        | rce       | D<br>3              | estination<br>2                 |  |  |
| Min:<br>Max:                              | Sou<br>0<br>100            | rce       | D<br>3;<br>2        | estination<br>2<br>12           |  |  |
| Min:<br>Max:                              | Sou<br>0<br>100<br>amp Mir |           | D<br>3;<br>2<br>Cla | estination<br>2<br>12<br>mp Max |  |  |

- Direct copy 不做任何轉換,它只是複製點。
- Linear Transformation 讓您乘以一個值並新增另一個值如方程式y = mx + b,此時,y就是目標點,x是來源點, multiply by是m, then add是b。舉例來說,欲把一攝氏的來源點轉換成華氏的目標點,您必須乘以1.8並增加 32,或是

```
Fahrenheit = (1.8 X Celsius) + 32
```

如果您已經選取轉換爲Inverse資料導向,您會獲得轉換的反向。在這個例子中,您會得到華氏轉至攝氏的轉換,或者是下列 方程式的結果:

Celsius = (Fahrenheit - 32) / 1.8

作為輸入轉換值的替代,DataHub也提供Linear Range Mapping。

 Linear Range Mapping 讓您輸入來源和目的地的範圍, DataHub會自動計算對應的線性轉換。舉例來說,您可以使用來源點 預設的Min為0以及Max為100。接著您可以把目標點的Min輸入為32以及Max為212。當您進行這些項目時,正確的執會自動 輸入到Linear Transformation。

當您使用線性範圍對應時,您可以藉由勾選Clamp方框來限制轉換的最大及最小值。clamp會套用到被變更的點,也就是說forward資料導向是到來源點,inverse資料導向是到來源點,雙向橋接是到兩個點。

2. 如果您想要儲存該轉換以供將來使用,點擊Transformation面板上方的Store...按鈕,並在快選方框內輸入名稱。

| tination              | Transformation           |
|-----------------------|--------------------------|
|                       | Load a stored transform: |
|                       | ~                        |
|                       | Remove Store             |
| Entor a name for this | transformation           |
|                       |                          |

一旦儲存,該轉換名稱就能在下拉式清單中可供使用。

3. 欲載入轉換,只需從下拉式清單中選取其名稱。

| Transform                    | ation |
|------------------------------|-------|
| Load a stored transform:     |       |
| Test                         | *     |
| A-55<br>C to F Bidirectional |       |
| C to F fwd                   | N     |
| C to F Inv                   | 43    |
| Direct                       |       |
| Test                         |       |

版權所有 © 1995-2011 by Cogent Real-Time Systems, Inc.

## 4.3. 建立新的Points

一個Cogent DataHub的特別功能可讓您建立新的點。結合此能力來建立新的Data Domain,這可讓您建立:

- Personalized data sets 適用於不同使用者和群組。
- Aggregated data sets 從不同servers結合指定的資料點,並從單一OPC server(如DataHub)提供。
- Scaled data sets 套用一個或多個轉換到一個資料子集。
- Temporary data sets 用於測試和演示用途。
- Any combination 任何以上功能的組合。

您可以在Bridging Configuration視窗裡的Source或Destination面板中,藉由在輸入欄位輸入新的點名稱來建立一個新的點。

| Destination  |      |
|--------------|------|
| test:SineCo  | Load |
|              |      |
| default      | _    |
| est i        | F    |
| RampCopy     | Tra  |
| TriangleCopy | 6    |

隨著點擊滑鼠幾下,您可以快速地建立橋接到新目的地的點。

| Source       | Destination |                   |
|--------------|-------------|-------------------|
| DataSim:Sine | test:Sine   |                   |
| - DataSim    | 💽 · DataSim |                   |
| Amplitude    |             |                   |
| Offset       |             |                   |
| Ramp         |             |                   |
|              | 2           | nation to Source) |
| Trianale     |             | 0 colu            |
|              | ľ N         | Abbia             |
|              | NZ N        | 114               |

只需點擊一個來源點,接著點擊Data Domain,然後再點擊Apply。隨著目前套用的轉換,會使具有相同名稱作爲來源點的資料點在您所選取的Data Domain中自動建立。

您也許想為目的地點的保留設定建立特別的Data Domain。欲了解有關Data Domain的更多資訊,請參閱章 節 16.4.1, "Data Domain"。

版權所有© 1995-2011 by Cogent Real-Time Systems, Inc.

# 4.4. 橋接方案

下面章節會介紹最常用的橋接方案。

### 4.4.1. 橋接本機Servers

OPC橋接裡最常見的情況是在一個機器上連接OPC servers。這可用於透過各種fieldbus通訊協定來建立連線。任何連接到OPC server的fieldbus可以被橋接到其他任何的fieldbus。

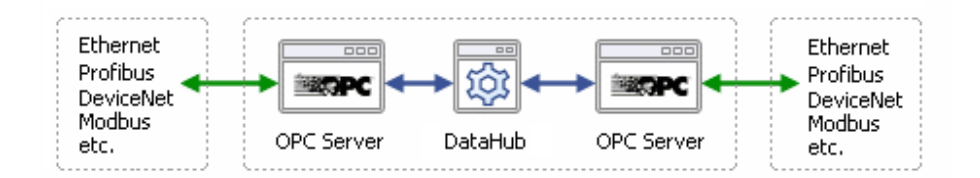

該橋接是設定成為直接連結,它也有可能併入線性轉換。它有forward、inverse的資料導向以及雙向。

### 4.4.2. 橋接遠端Servers

讓Cogent DataHub橋接遠端servers變成可能的特殊橋接應用程式。這是與tunnelling結合的更有效橋接。

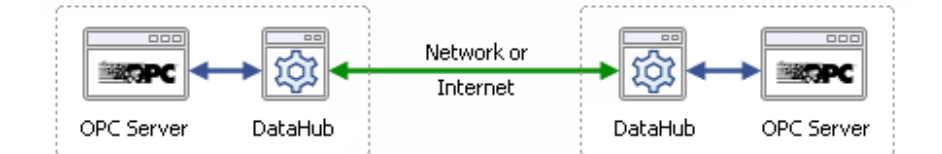

您可以使用它,在遠端硬體之間建立一個軟體橋接。例如,考慮此情況:

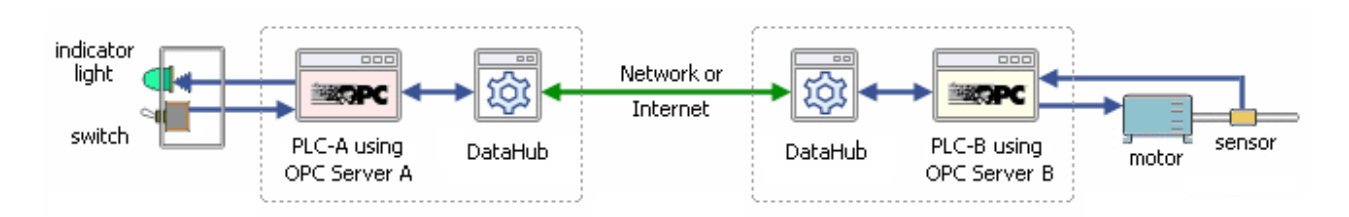

假設您需要遠端控制一個馬達,開/關切換器和狀態指示燈都連接到一個位置的PLC"A"。馬達本身和旋轉感應器是連接到其他位置的PLC "B"。兩個PLCs都讓OPC servers連接到Cogent DataHub副本。

欲製作連線,您需要為這些資料點做PLC程式設計。

#### 點

函式

A.switch - Changes value to 1 when switch is on, 0 when switch is off.

A. indicator - Turns on light when value is 1, switches off light when value is 0.

- B.motor Starts motor when value is 1, switches off motor when value is 0.
- B.sensor Changes value to 1 when shaft is turning is on, 0 when shaft is not turning.

之後在DataHub裡橋接它們如下:

| _                                                                                                    |             |             |     |     |       |
|----------------------------------------------------------------------------------------------------|-------------|-------------|-----|-----|-------|
| On                                                                                                    | Source      | Destination | Fwd | Inv | Multi |
| <ul> <li>Image: A set of the set of the</li></ul> | A:switch    | B:motor     | yes |     |       |
| <ul><li>✓</li></ul>                                                                                                    | A:indicator | B:sensor    |     | yes |       |
|                                                                                                    |             |             |     | ,   |       |

當橋接本機servers,橋接遠端servers時也可同時橋接不同的fieldbus通訊協定。

### 4.4.3. 建立資料集

用於Cogent DataHub橋接的第三個常見應用程式是建立客製化資料集。您可以從多個OPC servers選取某些資料點,並根據使用者來把它們分成不同的Data Domain群組。這種做法有兩個優點:

- 它簡化設定和使用。
- 它降低橫跨網路的頻寬。

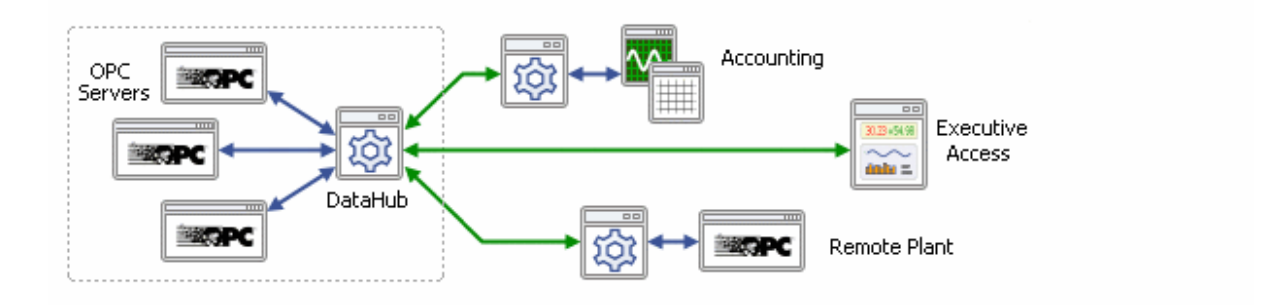

例如,假設您需要把OPC資料取出給三組使用者:會計部門的員工、在路上的高階主管以及遠端工廠的OPC server。您可以**宣告三個新的Data Domain**,如Accounting、Executive和Remote。而對每個Data Domain,您會需要**建立新的點**來指定這些使用者的需求。使用這種方法,您可以限制資料集以及爲每個接收者進行客製化。

### 4.4.4. 橋接Excel

Cogent DataHub讓您可以很輕鬆地從Excel試算表橋接資料到OPC server。

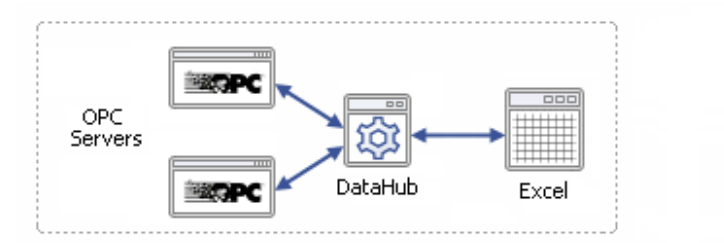

只需把DataHub連接到Excel,接著設定橋接。為了不需變更在Excel的名稱和任何OPC點名稱就能把資料放入OPC server,請按照下列步驟:

1. 替Excel點在DataHub裡定義DDE Item。例如,試算表裡的儲存格A1會變成DDE Item r1c1 (Row 1, Column 1)。

Act as a DDE client to these services and topics:

| Connection Name: | BridgeTest |    |        |       |        |
|------------------|------------|----|--------|-------|--------|
| Service:         | Excel      |    | Topic: | Book1 |        |
| Item Names       |            |    |        |       |        |
|                  |            |    |        |       | Add    |
| DDE Item         | Point Name |    | omain  |       | Remove |
| r1c1             | r1c1       | te | est    |       |        |

2. 設定點對點橋接,使用Excel點作為來源,OPC point作為目的地。如果使用我們的OPC server A以及上列範例的點名 稱切換,橋接會顯示如下:

| On Source   | Destination | Fwd | Inv | Multi |
|-------------|-------------|-----|-----|-------|
| 🔽 test:r1c1 | A:switch    | yes |     |       |

該橋接能讓您從Excel試算表進行開啓或關閉切換(從而控制馬達)。

版權所有© 1995-2011 by Cogent Real-Time Systems, Inc.